グループメールの管理者変更マニュアル

●マネージャーが係から抜け、新しい方が係に入ってきてマネージャーになる場合

1. グループに入って、新マネージャーを追加する(旧マネージャー)

| =       | ដ グループ                   | Q メンバー                   | <ul> <li>メンバーを検索</li> </ul> |       |            | • (i)  | ::: O SU |
|---------|--------------------------|--------------------------|-----------------------------|-------|------------|--------|----------|
| +       | 新しい会話                    | ☆ 1人の                    | シメンバー メンバーを追加               |       |            |        | 1/1      |
| 88      | マイグループ                   | ↑ -// <k p="" □<=""></k> | メール                         | 役割    | 参加日        | 登録     | 投稿権限 ①   |
| ()<br>≣ | 最近アクセスしたグループ<br>すべてのグループ |                          | obelle.shiga-med.ac.jp      | マネージャ | 2023/03/31 | メッセー:• | 許可されています |
| ×       | 滋賀医科大学                   |                          |                             |       |            |        |          |
| ☆       | スター付きの会話                 |                          |                             |       |            |        |          |
| mm      | ctest                    |                          |                             |       |            |        |          |
| 믹       | 会話                       |                          |                             |       |            |        |          |
|         | 承認済み                     |                          |                             |       |            |        |          |
|         | 保留中                      |                          |                             |       |            |        |          |
| 2       | ユーザー                     |                          |                             |       |            |        |          |
|         | メンバー<br>保留中のメンバー         |                          |                             |       |            |        |          |
|         | 参加を禁止されているユ              |                          |                             |       |            |        |          |

グループに入って「メンバー」を押下する。現行のメンバーの一覧が表示されたら、「メ ンバーを追加」を押下する。

| -  |                                |         |
|----|--------------------------------|---------|
| رد | ★ メンパーを検索<br>グループメンバー          | 7       |
|    | グループのマネージャー                    | E       |
| HA |                                | 3/03/31 |
| ١. | グループのオーナー                      |         |
|    |                                |         |
|    | ウェルカム メッセージ                    |         |
|    | 0/1,000 文字                     |         |
|    | 登録                             |         |
|    | メッセージごとにメール 🔻                  |         |
| L  | メンバーを直接追加<br>グループにメンバーを直接追加します |         |
|    | キャンセルメンバーを追加                   |         |
|    |                                |         |

入力画面が表示されたら、「グループのマネージャ ー」の欄に、新マネージャーの名前を入力し、選択す る。そして、右下の「メンバーを追加」を押下する。 2. 自身をグループから削除する(他の係に異動する等の場合)

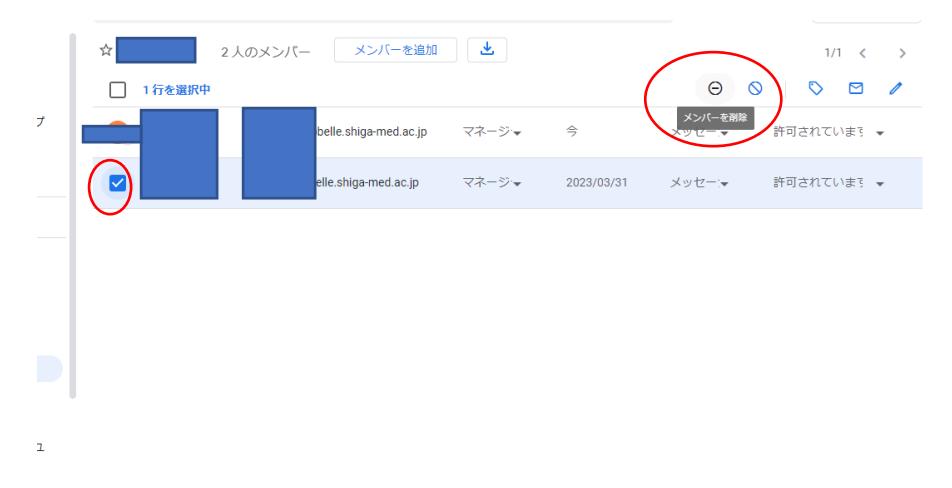

リストに戻り、新マネージャーの追加を確認できれば、旧マネージャーは自身の行の□ にチェックを入れて、選択する。

選択できて、自身の行が青色になったら、「メンバーを削除」をクリック。

| ープ           | Q メンバー  | → メンバーを検索                                    | *          | ÷      |       | <b>ð</b> sums |
|--------------|---------|----------------------------------------------|------------|--------|-------|---------------|
|              | ☆       | 2人のメンバー メンバーを追加 📩                            |            |        |       | 1/1 <         |
|              | 1 行を選択中 |                                              |            | Θ      | 0   0 |               |
| したグループ<br>ープ |         | · · · · · · · · · · · · · · · · · · ·        | 今          | メッセー:• | 許可されて | ています 👻        |
|              |         | あなた自身をグループから削除しますか?                          | 2023/03/31 | メッセーテ  | 許可されて | ರುಕ್ತ 👻       |
| 会話           |         | このグループのメンバーではなくなります。登録中の<br>メール配信は、すべて停止します。 |            |        |       |               |
|              |         | キャンセル ОК                                     |            |        |       |               |
|              |         |                                              |            |        |       |               |
|              |         |                                              |            |        |       |               |
| シハー          |         |                                              |            |        |       |               |
| されているユ       |         |                                              |            |        |       |               |

「あなた自身をグループから削除しますか?」との画面が出たら、OKを押下する。 これで、旧マネージャーはグループに入れなくなり、移行が完了となる。 ●グループの他のメンバーがマネージャーとなる場合

1. グループメンバーの役割を変更する(旧マネージャー)

| ➡ 新しい会話                                           | ☆ 2人の  | シメンバー メンバーを | 追加                                     |            |        | 1/1 <    |
|---------------------------------------------------|--------|-------------|----------------------------------------|------------|--------|----------|
| ※ マイグループ                                          | ↑ −7<× | メール         | 役割                                     | 參加日        | 登録     | 投稿権限 ①   |
| <ul> <li>         ・         ・         ・</li></ul> |        |             | ×>/(                                   | 22 分前      | メッセー:• | 許可されています |
| 国 滋賀医科大学                                          | 10/    |             | ~~~~~~~~~~~~~~~~~~~~~~~~~~~~~~~~~~~~~~ | 2023/03/31 | メッセー:- | 許可されています |
| ☆ スター付きの会話                                        |        |             |                                        |            |        |          |
| mmctest                                           |        |             |                                        |            |        |          |
| 日 会話                                              |        |             |                                        |            |        |          |
| 承認済み                                              |        |             |                                        |            |        |          |
| 保留中                                               |        |             |                                        |            |        |          |
| ス ユーザー                                            |        |             |                                        |            |        |          |
| -7/<×                                             |        |             |                                        |            |        |          |
| 保留中のメンバー                                          |        |             |                                        |            |        |          |
| 参加を禁止されているユ<br>ーザー                                |        |             |                                        |            |        |          |

グループに入ったら、メンバーを押下し一覧を表示させる。 新しくマネージャーになるメンバーの役割を「メンバー」から「マネージャー」に変更す る。

|   | ☆       | 2 人のメンバー | メンバーを追加              | <u>*</u> |            | $\frown$ | 1/1 < >    |
|---|---------|----------|----------------------|----------|------------|----------|------------|
|   | 1 行を選択中 |          |                      |          | (          | Θ        | ◊ ◙ /      |
| ブ |         | b        | elle.shiga-med.ac.jp | マネージャ    | \$         | メンバーを削除  | 許可されていまう 👻 |
| _ |         | е        | lle.shiga-med.ac.jp  | マネージャ    | 2023/03/31 | メッセー・    | 許可されています 👻 |
| - | Ŭ       |          |                      |          |            |          |            |
|   |         |          |                      |          |            |          |            |
|   |         |          |                      |          |            |          |            |
|   |         |          |                      |          |            |          |            |
| 7 |         |          |                      |          |            |          |            |
| - |         |          |                      |          |            |          |            |

リストに戻り、新マネージャーの追加を確認できれば、旧マネージャーは自身の行の□ にチェックを入れて、選択する。

選択できて、自身の行が青色になったら、「メンバーを削除」をクリック。

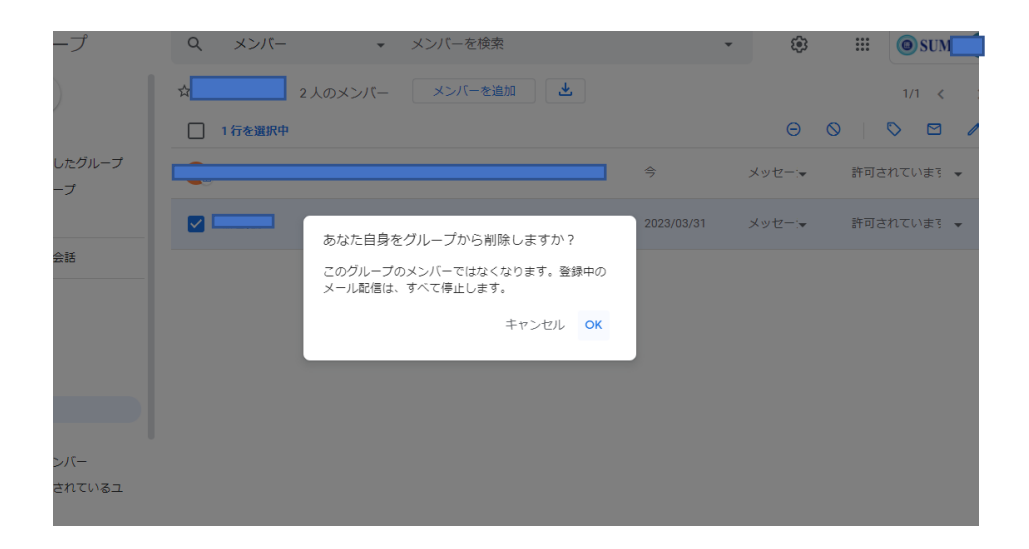

「あなた自身をグループから削除しますか?」との画面が出たら、OKを押下する。 これで、旧マネージャーはグループに入れなくなり、移行が完了となる。